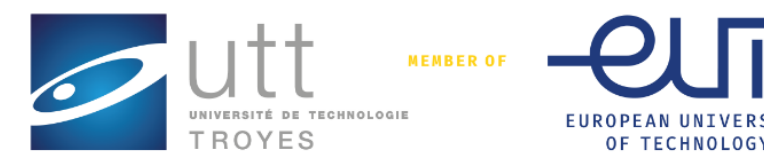

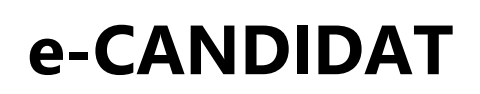

OF TECHNOLOGY

# Guide d'utilisation

Ce livret compile toutes les informations nécessaires à la création et à l'utilisation de votre compte candidat sur la plateforme eCandidat.

## **1. INFORMATIONS GENERALES**

#### 2. MON COMPTE

- Je crée mon compte
- Je me connecte •
- Je me déconnecte •
- Je complète mon compte Ecandidat •

#### 3. J'EFFECTUE UNE CANDIDATURE

- Je candidate
- Je complète ma candidature
- Les étapes de mon dossier de candidature
- Je confirme ou désiste ma candidature

#### 4. BESOIN D'AIDE

- J'ai oublié mon mot de passe Ecandidat
- J'ai besoin d'une assistance •
- J'ai déjà candidaté et j'aimerai des informations complémentaires •
- Je n'arrive pas à scanner plusieurs documents

## I. INFORMATIONS GENERALES

- > ECandidat est la plateforme de candidatures en ligne des Master 1 et 2.
- Tous les étudiant, y compris ceux déjà inscrit à l'UTT, souhaitant candidater pour la rentrée prochaine, <u>doivent créer un compte Ecandidat</u>.

## II. MON COMPTE

• Je créé mon compte en suivant le > https://ecandidat.utt.fr

| $\leftarrow \rightarrow$ C $\textcircled{a}$ | https://ecandidat.utt.fr/#!accueilView                                  |
|----------------------------------------------|-------------------------------------------------------------------------|
| sautt eCandidat                              | O Connexion<br>✓ Créer un compte                                        |
|                                              | Connexion                                                               |
| 🐔 Accueil                                    | Connexion                                                               |
|                                              | Informations                                                            |
| Offre de formation                           | L'application sera ouverte pour candidature entre le 05 février 2025 et |
|                                              | le 14 avril 2025                                                        |
|                                              | le suis étudiant à l'Université de Technologie de Troves                |
|                                              | ,,,                                                                     |
|                                              | Veuillez vous connecter 🕞 Connexion                                     |
|                                              |                                                                         |
|                                              | Je ne suis pas étudiant à l'Université de Technologie de Troyes         |
|                                              | Veuillez vous connecter avec votre compte eCandidat                     |
|                                              | Utilisateur *                                                           |
|                                              | Utilisateur                                                             |
|                                              | Mot de passe *                                                          |
|                                              |                                                                         |

Vous devez renseigner vos informations personnelles (nom, prénom et adresse mail valide) afin de créer votre compte.

Vous recevrez un mail de confirmation, dans lequel un lien d'activation vous sera fourni ainsi que votre login de connexion.

<u>ATTENTION</u> : Vous devez créer un compte eCandidat, même si vous avez déjà été inscrit dans l'établissement l'an passé.

Vous devez impérativement activer votre compte pour finaliser la création de celui- ci.

#### • Je me connecte

Une fois votre compte activé, vous pourrez vous connecter de deux façons :

#### Vous êtes déjà étudiant à l'UTT

Vous n'êtes pas étudiant de l'UTT

Vous pourrez vous connecter via l'ENT à l'aide de vos identifiants ENT.

| Je suis étudiant à CY Cergy | r Paris Université |
|-----------------------------|--------------------|
| Veuillez vous connecter     | Connexion          |

Vous devez vous connecter avec les identifiants (login fournis dans le mail d'activation) et votre mot de

| passe. | Je ne suis pas étudiant à l'Université de Cergy-Pontoise |  |  |  |  |  |  |  |  |
|--------|----------------------------------------------------------|--|--|--|--|--|--|--|--|
|        | Veuillez vous connecter avec votre compte eCandidat      |  |  |  |  |  |  |  |  |
|        | Utilisateur *                                            |  |  |  |  |  |  |  |  |
|        | Utilisateur                                              |  |  |  |  |  |  |  |  |
|        | Mot de passe *                                           |  |  |  |  |  |  |  |  |
|        |                                                          |  |  |  |  |  |  |  |  |
|        | Connexion                                                |  |  |  |  |  |  |  |  |

#### Je me déconnecte

| eCandidat | Accueil                                                                 |
|-----------|-------------------------------------------------------------------------|
|           | Accoch                                                                  |
| Accueil   | Informations                                                            |
|           | L'application sera ouverte pour candidature entre le 05 février 2025 et |
|           | le 14 avril 2025                                                        |
|           |                                                                         |
|           | envenue SOPHIE KOST.                                                    |
|           | Vous êtes concepté avec le login : BE5009SU                             |
|           | Vous avez un compte eCanonito choisissez une option dans le menu de g   |
|           |                                                                         |
|           |                                                                         |
|           |                                                                         |
|           |                                                                         |
|           |                                                                         |

Après chaque utilisation, vous devez systématiquement vous déconnecter en

cliquant sur « déconnexion ».

Votre **compte risque d'être bloqué** si vous n'effectuez pas la déconnexion après chaque utilisation. Un message d'erreur s'affichera donc lors de votre prochaine connexion

Candidature (1 ) verrouillée par un autre utilisateur, vous ne pouvez pas la modifier (X)

## • Je complète mon compte Ecandidat

Lorsque vous vous connectez à votre compte eCandidat pour la première fois, vous **devez compléter l'intégralité des** éléments demandés avant de pouvoir déposer une ou plusieurs candidature(s) : état civil, adresse, baccalauréat, INE, cursus externe, stages, expériences professionnelles etc.

L'INE, est l'identifiant national étudiant, c'est un numéro de matricule qui vous suit tout le long de votre parcours scolaire, ainsi qu'au cours de vos études supérieures. Vous pouvez le trouver :

- sur le relevé de note du bac
- sur les relevés d'acquis
- en demandant à votre ancien établissement (université, écoles...)

## Attention : Votre INE devra être saisi dès l'apparition du pop-up. Si votre INE n'est pas entré correctement, ce dernier ne sera pas reconnu.

<u>Si vous possédez un numéro INES (9 chiffres et 2 lettres) et non un INE (10 chiffres et 1 lettre)</u> veuillez prendre l'INE de votre relevé de note du bac.

#### Si vous êtes un étudiant déjà inscrit à l'UTT pour l'année en cours

Vous devez créer un nouveau compte sur eCandidat pour chaque nouvelle campagne en suivant la procédure cidessous :

- 1. Je suis étudiant de l'université : connexion avec votre identifiant ENT
- 2. Une fois connecté, cliquez sur « Je n'ai pas de compte ecandidat », puis sur « créer un compte »
- 3. Complétez vos informations personnelles et saisissez une adresse mail de confirmation.
- 4. Un mail d'activation sera envoyé vers l'adresse saisie.
- 5. Cliquer sur le lien d'activation de compte reçu dans le mail d'activation
- 6. Reconnectez-vous sur eCandidat avec votre compte ENT pour candidater.

Grâce à votre identification, l'application "eCandidat" récupère vos données du logiciel de scolarité de l'établissement. Certaines informations ne sont pas modifiables, si vous souhaitez apporter des corrections, merci de contacter l'assistance ecandidat via l'onglet **"Assistance"** directement sur la plateforme.

## III. J'EFFECTUE UNE CANDIDATURE

## • Je candidate

Une fois connecté sur votre compte Ecandidat, vous pouvez candidater sur une formation via l'onglet « candidatures ».

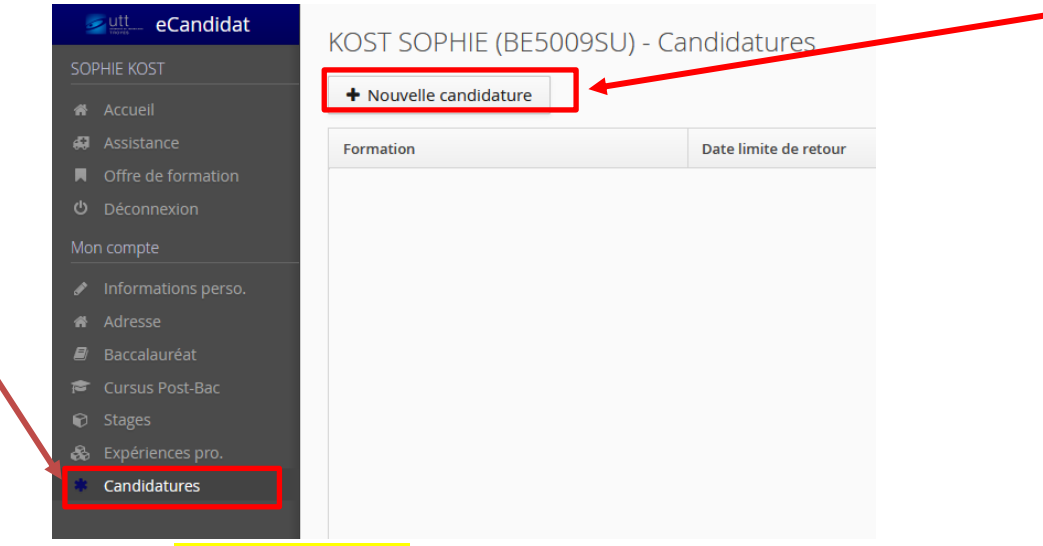

L'écran « Offre de formation » apparait :

| COPHIE KOST  Accuell  Assistance  Offre de formation         | Offre de formation<br>Vous pouvez consulter les formations en dépliant les menus et candidater à une formation en cliquat<br>Filtre Intre Filtre Eltre en cours : Aucun<br>Université de Technologie de Troyes | nt dessus. |                                          |                             |                |
|--------------------------------------------------------------|----------------------------------------------------------------------------------------------------|------------|------------------------------------------|-----------------------------|----------------|
| <b>ෆ්</b> Déconnexion                                        | Titre                                                                                                    | Mots clés  | Url                                      | Dates de candidature        | Mode de candi  |
| Mon compte                                                   |                                                                                                    |            |                                          |                             |                |
| 🖋 Informations perso.                                        | ▼ 🖻 MASTER                                                                                                    |            |                                          |                             |                |
| <ul> <li>Adresse</li> <li>Baccalauréat</li> </ul>            | IC - Parcours MPSMP (M2)                                                                                                    |            | https://www.utt.fr/formations/master/m   | Du 05/02/2025 au 14/04/2025 | Dossier dématé |
| <ul> <li>Bucculation cut</li> <li>Cursus Post-Bac</li> </ul> | ISC - Parcours OSS (M2)                                                                                                    |            | https://www.utt.fr/formations/master/o   | Du 05/02/2025 au 14/04/2025 | Dossier dématé |
| <ul> <li>Stages</li> <li>Evnériences pro</li> </ul>          | ISC - Parcours SSI (M2)                                                                                                    |            | https://www.utt.fr/formations/master/set | Du 05/02/2025 au 14/04/2025 | Dossier dématé |
| <ul> <li>Candidatures</li> </ul>                             | Ingénierie de Conception                                                                                                    |            | https://www.utt.fr/formations/master/m   | Du 05/02/2025 au 14/04/2025 | Dossier dématé |
|                                                              | Ingénierie des Systèmes Complexes (M1)                                                                                                    |            | https://www.monmaster.gouv.fr/master     | Du 05/02/2025 au 14/04/2025 | Dossier dématé |
|                                                              | PAIP - Parcours NANO-PHOT (M2)                                                                                                    |            | https://www.utt.fr/formations/master/n   | Du 05/02/2025 au 14/04/2025 | Dossier dématé |
|                                                              | Physique Appliquée et Ingénierie Physique                                                                                                    |            | https://nano-phot.utt.fr/education/mast  | Du 05/02/2025 au 14/04/2025 | Dossier dématé |
|                                                              | RE - Parcours IMEDD (M2)                                                                                                    |            | https://www.utt.fr/formations/master/ir  | Du 05/02/2025 au 14/04/2025 | Dossier dématé |
|                                                              | RE - Parcours IMSGA (M2)                                                                                                    |            | https://www.utt.fr/formations/master/ir  | Du 05/02/2025 au 14/04/2025 | Dossier dématé |
|                                                              | Risques et Environnement (M1)                                                                                                    |            | https://www.monmaster.gouv.fr/master     | Du 05/02/2025 au 14/04/2025 | Dossier dématé |
|                                                              |                                                                                                    |            |                                          |                             |                |

Cliquez sur l'intitulé de la formation pour laquelle vous souhaitez compléter/finaliser votre candidature.

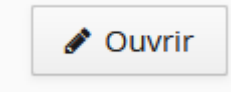

## • Je complète ma candidature

| PAces jutificatives <ul> <li>Discriminatives</li> <li>Procession of the standard states</li> <li>Procession of the standard states</li> <li>Procession of the standard states</li> <li>Procession of the standard states</li> <li>Procession of the standard states</li> <li>Procession of the states</li> <li>Procession of the states</li></ul>                                                                                                    | Termann         Looke Information         MCCF Margament Oplastonnel &<br>Constructional Academic Monitor International<br>Standard de dostaire         In Statesi<br>International<br>Oplastone         On Statesi<br>International<br>International<br>Internatinte<br>International<br>Internatinte<br>International<br>Internation |                                                                                                    | de la Restauration | Date limite de resour 1900/2<br>Date de confirmation 30/04/2 | Use Index of Helics 1 MAUL/2020 This is a Cost<br>Date de confirmation 30/0/2020 Re22 of the<br>Re22 of the<br>The for 5 nd<br>Mell " <u>manufact</u> |                              |             |                      |
|----------------------------------------------------------------------------------------------------|----------------------------------------------------------------------------------------------------|----------------------------------------------------------------------------------------------------|--------------------|--------------------------------------------------------------|----------------------------------------------------------------------------------------------------|------------------------------|-------------|----------------------|
| Non-service     Name     Name     Name     Constraint     Constraint     Constr                                                                                                    | Plèc                                                                                                    | es Justificatives 🕒 Bloc-notes                                                                                                    |                    |                                                              |                                                                                                    |                              |             | 0.0                  |
| Image: image: image: | Process                                                                                                    | Procession of the second second | Cichiar            | 20. One los las vos seviez transmette vo                     | lière contrionnelle                                                                                                    |                              | Commentaire | Modification state   |
| Octoor programmer de la materia     In alteria       Datar encode sociale de la materia     In alteria       Datar encode sociale de la materia     En alteria       Datar encode sociale de la materia     En alteria       Datar encode sociale de la materia     En alteria       Datar encode sociale de la materia     En alteria       Datar encode sociale de la materia     En alteria       Datar encode sociale de la materia     En alteria       Datar encode de la materia     En alteria       Datar encode de la materia     En alteria       Datar encode de la materia     En alteria       Datar encode de la materia     En alteria       Datar encode de la materia     En alteria       Datar encode de la materia     En alteria       Datar encode de la materia     En alteria       Datar encode de la materia     En alteria       Datar encode de la materia     En alteria                                                                                                    |                                                                                                    | Ov ideoriniti du narrours universitaire et ordessionnell                                                                                                    |                    | Fn attente                                                   | Take Contraction                                                                                                    |                              | Contraction | industrication indus |
| Oblic de glocadad       Image: Section of the section of the section of                        |                                                                                                    | Lettre de motivation manuscrite de votre projet pro. ainsi que le                                                                                                    | +                  | En altente                                                   |                                                                                                    |                              |             |                      |
| Ord       Opposition disputes the space is been block place is an explosition of the space is the place is a place dispute block place is a place dispute block place dispute block place dispute block place disp                        |                                                                                                    | Critix de specialite<br>Tous relevés de notes et diplômes "officiels" acquis à ce jour depuis<br>le baccalaurdat (inclus) et en votre possession, classés du plus<br>récent au plus ancien. Alde :<br>http://www.commercheamerche.net/fag/3045 fusionner-plusieurs-                                                                                                    |                    |                                                              |                                                                                                    |                              |             |                      |
| Little d'ungegeneret de tectroprise        • <ul> <li>d'utile d'ungegeneret de tectroprise</li> <li>d'utile d'ungegeneret de tectroprise</li> <li>d'utile d'ungegeneret de tec</li></ul>                                                                                                    |                                                                                                    | pdf<br>Pour les diplômes étrangers : Veuillez fournir une Attestation de<br>Comparabilité délivrée par le CIEP, faites voire demande en ligne<br>sur le site du CIEP à : https://www.ciep.fr/enic-naric-page/demande-<br>datestation-lene                                                                                                    | +                  | En attente                                                   | O Chquer (c), si je n                                                                                                    | e dispose pas de cette pièce |             |                      |
| Lette de recommandation     Chalante     Chalante     Chalante     Chalante     Chalante     Chalante     Chalante     Chalante                                                                                                    |                                                                                                    | Lettre d'engagement de l'entreprise                                                                                                    | +                  | En attente                                                   | © Cliquer Ici, si je n                                                                                                    | e disposo pos de cette pièce |             |                      |
| kolori de kolen Honsore DJ Bulletin Internédiare                                                                                                    |                                                                                                    | Lattre de recommandation                                                                                                    | +                  | En attente                                                   | Q Cliquerici, si je n                                                                                                    | e dispose pas de cette pièce |             |                      |
|                                                                                                    |                                                                                                    | Relevé de Notes Provisoire OU Bulletin Intermédiaire                                                                                                    | +                  | En attente                                                   |                                                                                                    |                              |             |                      |
| 🗶 Fermer 🖉 Annuler la candidature 🧳 Transmettre ma candidature                                                                                                    | × Fern                                                                                                    | ee 🔍 🔍                                                                                                    | tion               | d Annuler la candidature                                     | 4 Transm                                                                                                    | nettre ma candidature        | ٥           | Télécharger mon di   |

> Pour certaines pièces justificatives, vous pouvez ne pas être concerné, donc vous pouvez au choix, ajouter la pièce ou cliquer sur le bouton Non concerné par cette pièce

#### Documents obligatoires :

 $\geq$ 

- Pour les étudiants non-inscrits à l'UTT tous les documents sont obligatoires sauf la lettre de recommandation qui est facultative mais conseillée.

- Pour les doubles diplômes ingénieur/master UTT, 3 documents sont à joindre au dossier :
- ♥ Une lettre de motivation.
- ♥ Un CV avec photo.
- b Le profil étudiant UTT complet à déposer dans « relevé de notes ».

Une fois toutes les pièces obligatoires déposées, vous devez transmettre votre dossier via le bouton :

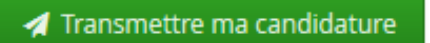

#### • Les étapes de mon dossier de candidature

Lors de votre candidature, votre dossier peut passer par différents statuts. Dès qu'il y a un changement de statut, vous êtes averti par mail.

- > En attente : votre candidature et vos pièces justificatives n'ont pas encore été transmises.
- > Réceptionné : votre candidature et vos pièces justificatives ont bien été réceptionnées, mais n'ont pas encore été étudiées.

- Complet : votre candidature et vos pièces justificatives ont été étudiées et votre dossier est considéré comme complet.
- Incomplet : votre candidature et vos pièces justificatives ont été étudiées, et votre dossier est considéré comme incomplet (une pièce fait défaut, n'a pas été déposée, est illisible, irrecevable ou incorrecte).

#### Attention :

- Si vous recevez un mail "Candidature dossier incomplet", vous devez vous connecter sur eCandidat afin de vérifier l'état de vos pièces justificatives.
   Ajouter la pièce manquante, ou modifier la pièce qui fait défaut, puis transmettre de nouveau votre candidature, avec le dossier complet.
- Un dossier non transmis est considéré comme une candidature incomplète, par conséquent, il ne sera pas étudié.
- Si votre candidature est retenue suite à un avis favorable, vous recevrez en pièce jointe du mail d'avis favorable, une lettre d'admission. Cette lettre sera à fournir au moment de votre inscription.
- Une fois l'avis favorable confirmé, les modalités d'inscription peuvent être différenciées selon les formations. Bien se référer à votre mail d'avis favorable.

## • Je confirme ou désiste ma candidature

Vous avez reçu un mail « avis favorable », pour valider définitivement votre admission, vous devez vous connecter à la plateforme eCandidat afin de confirmer ou de vous désister de la proposition d'admission.

| П | VOUS | suffira | alors o | la clic | niar cin | 'l'un | doc | houtons | suivante |   |
|---|------|---------|---------|---------|----------|-------|-----|---------|----------|---|
| П | vous | Suma    | alors c | ie ciic | juer sui | run   | ues | Doutons | Suivants | ٠ |

| Informations détaillées                                                                                                    |            |           |                         |             |                                                                                              |                       |                              | Adresse de contact                                                                                   |                         |                       |
|----------------------------------------------------------------------------------------------------|------------|-----------|-------------------------|-------------|----------------------------------------------------------------------------------------------|-----------------------|------------------------------|----------------------------------------------------------------------------------------------------|-------------------------|-----------------------|
| Formation     Ingénierie des Systèmes Complexes (M1)       Statut du dossier     Dossier complet, prêt à être examiné       Décision     Type de décision : favorable |            |           |                         |             | e limite de retour 14/04/2025<br>e de publication 28/04/2025<br>e de confirmation 31/05/2025 |                       |                              | 12 rue Marie Curie<br>10000 TROYES<br>Mail : <u>master@utt.Fr</u><br>Url : <u>https://www.utt.fr</u> | /formations/master      | (candidater-en-master |
|                                                                                                    |            |           |                         |             |                                                                                              |                       |                              |                                                                                                    |                         |                       |
| Pièces justificatives                                                                                                    |            |           |                         |             |                                                                                              |                       |                              |                                                                                                    |                         |                       |
| Procédure dématérialisée, veuillez déposer vos pièces via les commar                                                                                                  | ndes du ta | bleau a   | vant le 14/04/2025. Une | fois fait v | ous devrez transmettre votre                                                                 | ndidatu               | re.                          |                                                                                                    |                         |                       |
| Pièce justificative                                                                                                    | Fichier    |           |                         |             | Statut                                                                                       |                       | Pièce conditionnelle         |                                                                                                    |                         | Commentaire           |
| CV avec photo                                                                                                    | ۲          | *         | cv.pdf                  |             | Transmise                                                                                    |                       |                              |                                                                                                    |                         |                       |
| Lettre de motivation                                                                                                    |            | ±         | lettre_de_motiv.pdf     |             | Transmise                                                                                    |                       |                              |                                                                                                    |                         |                       |
| Relevé de notes                                                                                                    | ۲          | notes.pdf |                         |             | Transmise                                                                                    |                       |                              |                                                                                                    |                         |                       |
| Certificat de Scolarité (année en cours)                                                                                                    |            |           | Transmise               |             |                                                                                              |                       |                              |                                                                                                    |                         |                       |
| Copie diplômes obtenus                                                                                                    | ۲          | *         | lettre_de_motiv.pdf     |             | Transmise                                                                                    |                       |                              |                                                                                                    |                         |                       |
| Justificatif du niveau de langue                                                                                                    | ۲          | ±.        | notes.pdf               |             | Transmise                                                                                    |                       |                              |                                                                                                    |                         |                       |
| Lettre de recommandation                                                                                                    |            |           |                         |             | Non concerné                                                                                 |                       | Non concerné par cette pièce | 2                                                                                                    |                         |                       |
| Justificatif du numéro de matricule Etudes en France (pour les<br>concernés) S cv.pdf                                                                                 |            | cv.pdf    |                         | Transmise   |                                                                                              |                       |                              |                                                                                                    |                         |                       |
| Descriptif des études suivies après le bac (modules, programme)                                                                                                    |            |           |                         | Transmise   |                                                                                              |                       |                              |                                                                                                    |                         |                       |
|                                                                                                    |            |           |                         |             |                                                                                              |                       |                              |                                                                                                    |                         |                       |
| ¥ Fermer de Confirmation candida                                                                                                    |            |           | ture                    |             | 👎 Dé                                                                                         | sistement candidature |                              |                                                                                                    | Télécharger mon dossier |                       |
|                                                                                                    |            |           |                         |             |                                                                                              |                       |                              |                                                                                                    |                         |                       |
|                                                                                                    |            |           |                         |             |                                                                                              |                       |                              |                                                                                                    |                         |                       |
|                                                                                                    |            |           |                         |             |                                                                                              |                       |                              |                                                                                                    | •                       |                       |

Attention : pour chaque formation, un délai de confirmation/désistement est mis en place.

Si **une date de confirmation est saisie**, passé ce délai et **sans confirmation/désistement de votre part** sur la plateforme, vous risquez de perdre votre place dans la formation.

## IV. BESOIN D'AIDE

## • J'ai oublié mon mot de passe Ecandidat

| seCandidat              | Validation de compte                                            |                                                                     |
|-------------------------|-----------------------------------------------------------------|---------------------------------------------------------------------|
|                         |                                                                 |                                                                     |
|                         | Ce compte a déjà été validé                                     |                                                                     |
|                         | Veuillez vous connecter                                         |                                                                     |
|                         | Je suis étudiant à l'Université de Technologie de Troyes        |                                                                     |
|                         | Veuillez vous connecter 🕒 Connexion                             |                                                                     |
|                         | Je ne suis pas étudiant à l'Université de Technologie de Troyes |                                                                     |
|                         | Veuillez vous connecter avec votre compte eCandidat             |                                                                     |
|                         | Utilisateur *                                                   |                                                                     |
|                         | Utilisateur                                                     |                                                                     |
|                         | Mot de passe *                                                  |                                                                     |
|                         | •••••                                                           |                                                                     |
|                         | Connexion                                                       |                                                                     |
|                         | a <u>l'ai oublié mon mot de passe</u>                           |                                                                     |
|                         | I'ai perdu mon code d'activation                                |                                                                     |
|                         |                                                                 |                                                                     |
|                         |                                                                 |                                                                     |
|                         |                                                                 |                                                                     |
| J'ai oublié mes ider    | + ×                                                             | Vous avez oublié votre mot de passe, vous pouvez demander           |
| Saisissez votre adresse | mail utilisée pour la création de votre compte, un mail vous    | la création d'un nouveau mot de passe en cliquant sur « <b>J'ai</b> |
| sera envoyé contenant   | votre login et un nouveau mot de passe                          | oublió mos identifiants »                                           |
| Adresse mail *          |                                                                 | oublie mes identifiants ».                                          |
| Adresse mai             |                                                                 | Saisissaz l'adrosso mail fournio lors de la création de votre       |
| × Annuler               | A Envoyer                                                       | Saisissez l'auresse mair fourme fors de la creation de votre        |
|                         |                                                                 | compte eCandidat.                                                   |
|                         |                                                                 |                                                                     |

Vous recevrez vos nouveaux identifiants par mail, à cette adresse.

#### • J'ai besoin d'une assistance

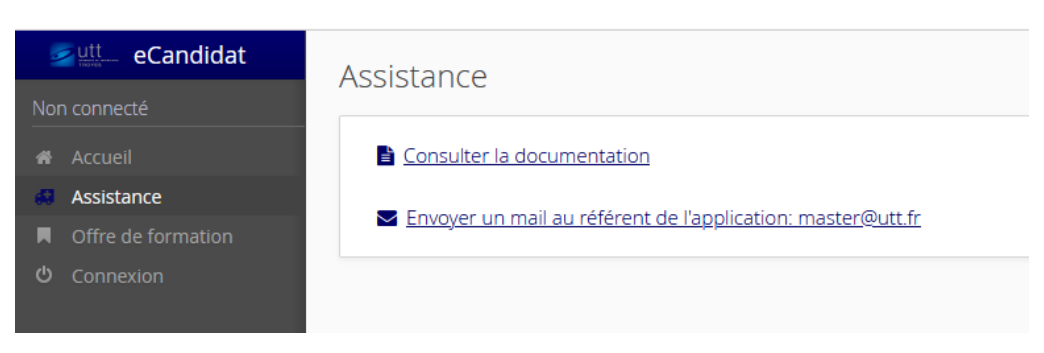

Si vous rencontrez des difficultés sur la plateforme, ou si vous avez besoin de renseignements, une assistance est disponible pour vous répondre.

## • Je n'arrive pas à scanner plusieurs documents

Pour fusionner plusieurs PDF en un seul, on peut utiliser PDF Creator, ou bien les convertir avec des outils en ligne : <u>http://www.commentcamarche.net/faq/5043-fusionner-plusieurs</u>